# Using VigiFlow for collecting, following-up and sharing safety concerns in connection with treatments for COVID-19

This recommendation applies for countries using VigiFlow as their national drug-safety database. Fields included in this recommendation are commonly used when entering adverse event reports in general. However, we wanted to highlight the importance of a homogenous data collection concerning some fields when it comes to COVID-19 related treatments specifically. In addition, we want to stress the importance of sharing the data with the WHO Programme of international monitoring in a timely manner to build on the knowledge regarding potential safety-issues with COVID-19 treatments. For more details, see the webpage How to capture ICSRs for COVID related treatments.

# **Report information section**

#### Type of report

| Report information      |                                                        |                                   |
|-------------------------|--------------------------------------------------------|-----------------------------------|
| Report title            |                                                        | Report type                       |
|                         |                                                        | Ť                                 |
| Initial received date 2 | Initial report date 🛛                                  | Spontaneous report                |
|                         |                                                        | Report from study                 |
|                         |                                                        | Other                             |
|                         | Does this case fulfil the local criteria for an expedi | Not available to sender (unknown) |

<u>Spontaneous</u>: For adverse events collected from the spontaneous reporting system the report type **Spontaneous report** applies

<u>Study:</u> For adverse event reports collected from studies (e.g. WHO SOLIDARITY) the report type **Report from study** applies

#### Study information tab

| nitial reporter information                 | Sender information                                   | Link ICSR                         | Notes                          | Literature report | Study information | Documents |
|---------------------------------------------|------------------------------------------------------|-----------------------------------|--------------------------------|-------------------|-------------------|-----------|
| Study type 🕢                                |                                                      |                                   |                                |                   |                   |           |
| Clinical trials                             |                                                      |                                   |                                |                   | Ŧ                 |           |
| Study name                                  |                                                      |                                   |                                |                   |                   |           |
| Enter as applicable e hospitalized patients | .g. An international ran<br>who are all receiving th | domized trial o<br>e local standa | f additional tr<br>rd of care. | reatments for COV | 'ID-19 in         |           |
| Study sponsor number                        | .g. 0003361                                          |                                   |                                |                   |                   |           |
|                                             |                                                      |                                   |                                |                   |                   |           |
| Study registratio                           | on number                                            |                                   | Study registra                 | tion country      |                   | Ê         |
| Enter as appli                              | icable                                               |                                   | Sweden                         |                   | <b>v</b>          |           |
| +                                           |                                                      |                                   |                                |                   |                   |           |
|                                             |                                                      |                                   |                                |                   |                   |           |

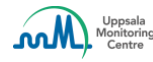

Study type: select as applicable (e.g. Clinical trials)

<u>Study name</u>: enter as applicable according to study title (e.g. *An international randomized trial of additional treatments for COVID-19 in hospitalized patients who are all receiving the local standard of care*)

Study sponsor number: enter as applicable (e.g. 0003361)

Study registration number: enter as applicable

Study registration country: select as applicable

## **Patient section**

| Patient 🤚                                 |                            |                             |                        |
|-------------------------------------------|----------------------------|-----------------------------|------------------------|
| Initials 🛛                                | Sex 🔻                      | Date of last menstruation 🛛 | Body weight (kg)       |
| Date of birth 🕢                           | Age at onset of reaction   | Age group                   |                        |
| Specialist record number 🥹                | GP medical record number 🕢 | Hospital record number 🤕    | Investigation number 😧 |
| Date of death <b>2</b>                    |                            |                             | Was autopsy done?      |
| + Cause of death                          |                            |                             |                        |
| Cause of death (MedDRA) 🕄                 |                            |                             |                        |
| Structure the Cause of Death using the ap | opropriate MedDRA term     | 3 🔳                         |                        |
| Cause of death as reported by initial re  | porter 🕄                   |                             |                        |
| Enter as described by initial repor       | ter, e.g. COVID-19         |                             |                        |

In case of fatal reports, enter the information in the following fields in addition to autopsy information (the fields are available through clicking on 'Additional fields'):

Date of death: reported death date

<u>Cause of death (MedDRA)</u>: Structure the Cause of death using the appropriate MedDRA term. Use the +Sign for multiple entries

Cause of death as reported by initial reporter (free text): enter as described by the initial reporter.

# Medical and past drug history section

| Medical and past drug history           |              |            |                                        |
|-----------------------------------------|--------------|------------|----------------------------------------|
| Medical history O                       |              |            |                                        |
| Relevant medical history (MedDRA)  COPD | Start date Q | End date 🔾 | Continuing<br>Yes 💿 No 💿 Unknown Clear |
| Medical comments                        |              |            | Family history                         |
|                                         |              |            |                                        |
| <b>(</b>                                |              |            |                                        |
| Relevant medical history 🥥              |              |            |                                        |
| Relevant medical history 👽              |              |            |                                        |

<u>Relevant medical history (MedDRA)</u>: structure the (relevant) pre-existing conditions using MedDRA. Use the +Sign for multiple entries.

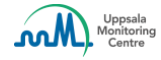

<u>Relevant medical history (free text)</u>: To be used if not possible to structure medical history using the MedDRA-field.

## Adverse reaction section

| Reaction / event (MedDRA) 🥹                      |   | Country of occurrence (2) |
|--------------------------------------------------|---|---------------------------|
| Hepatic enzyme increased                         | 0 | Sweden                    |
| Reaction / event as reported by initial reporter |   |                           |

The Adverse reaction section is crucial for pharmacovigilance data and information needs to be captured as precisely as possible.

<u>Reaction/event (MedDRA)</u>: Structure the Reaction/event using the appropriate MedDRA term. Use the +Sign to structure multiple reactions e.g. if Lack of therapeutic efficacy or Off-label use is to be entered in addition to an ADR.

<u>Reaction/event as reported by initial reporter</u>: enter the Reaction/event as described by the initial reporter.

# **Drug section**

| ug role 🚱                                         |                      | Strength 🕄                                 |
|---------------------------------------------------|----------------------|--------------------------------------------|
| Suspect                                           | •                    | 400 mg/100 mg                              |
| WHODrug                                           |                      | Marketing Authorisation Holder (WHODrug) 🕄 |
| Drug name 9                                       |                      | Marketing Authorisation Holder <b>Ə</b>    |
| Lopinavir/Ritonavir                               | 0                    |                                            |
| Active ingredient(s) 3<br>• Lopinavir             |                      | Country where drug is authorised           |
| Ritonavir ug name as reported by initial reporter | • 🖯                  | Country where drug was obtained            |
| opinavir/Ritonavir                                |                      | Suspected ingredient 😡                     |
| Indiation                                         |                      |                                            |
| Indication (MedDRA) 😧                             |                      |                                            |
| Enter the primary/most important Medi             | ORA-coded Indication | first                                      |
| Indication as reported by initial repor           | ter 🕄                |                                            |

<u>Indication (MedDRA)</u>: Ensure to structure the primary/most important indication first. Use the +Sign to structure multiple indications.

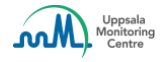

#### Indication as reported by initial reporter (free text): enter as described by the initial reporter.

Additional drug-related problems and Additional information on drug

| Additional drug-related problems                              |                              |   |   |
|---------------------------------------------------------------|------------------------------|---|---|
| Off-Label Use                                                 |                              | ۳ | Ê |
| +                                                             |                              |   |   |
| Action taken 😔                                                | Was a rechallenge performed? |   |   |
| <b>T</b>                                                      | 🔵 Yes 🔵 No 🔵 Unknown Clear   |   |   |
| Additional information on drug                                |                              |   |   |
| Enter as applicable: e.g adverse event unexpected/unlabelled. |                              |   |   |
|                                                               |                              |   |   |

In addition to structuring Off-label use in the adverse event section, the following two fields in the Drug section can also be used:

Additional drug related problems: It is possible to select Off-label use from the dropdown

<u>Additional information on drug</u>: Free-text field that can be used to indicate any additional information on drug such as labelling information with regards to the adverse reaction(s).

#### Tests and procedures section

| Tests and procedures                              |   |             |          |            |
|---------------------------------------------------|---|-------------|----------|------------|
| Results of tests and procedures <b>9</b>          |   |             |          |            |
| Test date 🕄<br>19 April 🔻 2020                    |   |             |          |            |
| Test name (MedDRA)                                |   | Test result | Test res | ult (code) |
| Structure Tests using the appropriate MedDRA term | 0 |             | •        | •          |
| Test name                                         |   | Result      |          |            |
| E.g SARS-CoV-2                                    |   |             |          |            |
|                                                   |   |             |          |            |

<u>Test name (MedDRA)</u>: Structure Tests using the appropriate MedDRA term. Use the +Sign for multiple entries.

<u>Test name (free text)</u>: To be used when an appropriate MedDRA term is unavailable.

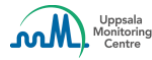

# **Case narrative**

# Case narrative and other information Case narrative Initial information was received from an investigator/physician concerning a 79-year old male patient who was enrolled in the study "An international randomized trial of additional treatments for COVID-19 in hospitalized patients who are all receiving the local standard of care". On 11-APR-2020 the patient was randomized to receive treatment with Lopinavir + ritonavir (orally twice daily for 14 days) in addition to local standard of care for the treatment of COVID-19. On 19-APR-2020, after eight days of treatment with Lopinavir + ritonavir, it was observed an increase of hepatic enzymes...]

Ensure wise use of the case narrative section to include information in chronological order, using precise terminology to describe the case, including the words or short phrases used by the reporter.

# Data retrieval using the Indication filter

Use the search filters in the report list section to retrieve COVID-19 related reports. The most relevant search filter is **Indication filter**, given that the indication is coded in MedDRA as described above.

#### 1a. Indication filter: searching MedDRA PT COVID-19

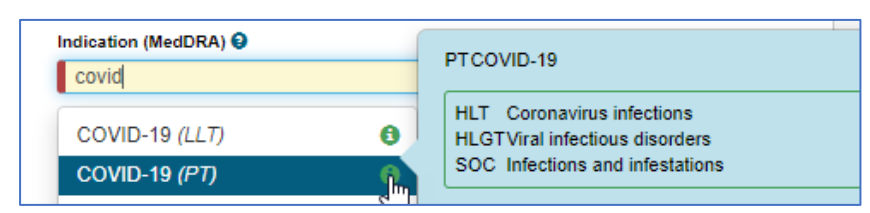

#### 1b. Indication filter: searching MedDRA HLT Coronavirus infections

| <u>coronavirus</u> in                                     |   |                                                                                                 |
|-----------------------------------------------------------|---|-------------------------------------------------------------------------------------------------|
| Coronavirus infection (LLT)<br>Coronavirus infection (PT) | 0 |                                                                                                 |
| Coronavirus infections (HLT)                              | Ŀ | HLT Coronavirus infections<br>HLGTViral infectious disorders<br>SOC Infections and infestations |

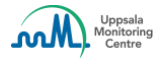

The case list can be exported to excel for further data analysis and signal detection work.

2. Export the case list to Excel

| <b>T</b> Fil | ter 🔄 PDF/Excel 🛛 👻    |
|--------------|------------------------|
|              | PDF (2)                |
|              | Excel (116)            |
|              | Admin statistics (116) |

# Sharing COVID-19 related reports with the WHO Programme for International Drug Monitoring

Use the "Send copy" button available within a report, to share the information with the WHO Programme for international Drug Monitoring. Remember that a report can be shared even when having sparse initial data available and can be shared again if further information is obtained.

| Delegate to organisation - | Status of report: Open 🗸 💼 Delete 🕑 Send copy 💆 PDF/Excel/XML 🗸 🗎 Save      |
|----------------------------|-----------------------------------------------------------------------------|
|                            | Send an ICSR copy to WHO Global ICSR database enables analysis in VigiLyze. |

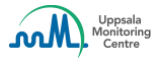